# TO FIND SCHOOLS AND LIST OF COURSES EACH SCHOOL OFFERS

Go online to: http://www.ct.gov/dcp/cwp/view.asp?a=1629&g=439428&dcpNav=|

### 1) CLICK ON "LOOK UP AND VERIFY LICENSES"

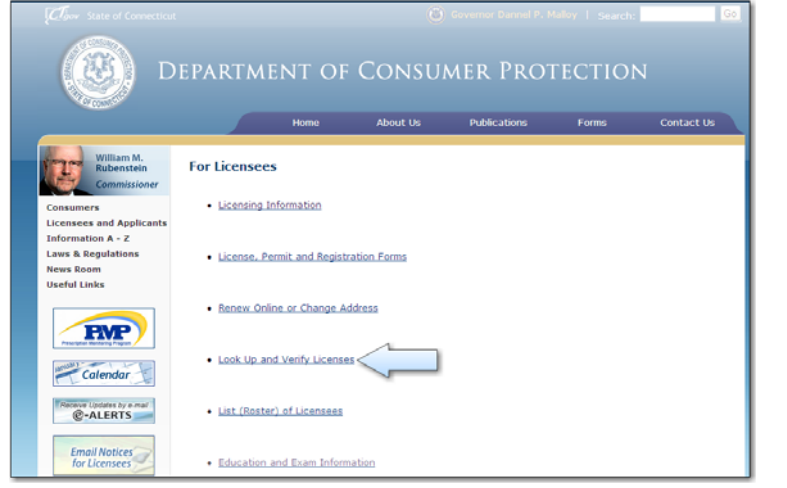

| ONLINE SERVICES                                                                              |
|----------------------------------------------------------------------------------------------|
| License Lookup &<br>Download<br>Lookup a License<br>Generate Roster(s)<br>Download Roster(s) |

### 3) UNDER "ADVANCED SEARCH" TAB, USE DROP DOWN ARROW TO SCROLL TO PROPER LICENSE PREFIX OR SIMPLY TYPE PREFIX IN (AS INDICATED BY ARROW BELOW):

### RCE = REAL ESTATE CONTINUING EDUCATION COURSES **RPL = REAL ESTATE PRELICENSING COURSES**

### YOU CAN ALSO NARROW YOUR SEARCH BY FILLING IN OTHER FIELDS (IE. CITY DESIRED) CLICK "SEARCH"

| Advanced Search                                                           | Simple Search                                                                                                    |  |  |  |  |  |
|---------------------------------------------------------------------------|----------------------------------------------------------------------------------------------------|--|--|--|--|--|
| Note: Hover over the fie<br>** Indicates a value is re                    | di text to display any help<br>quired.                                                                                                    |  |  |  |  |  |
| License Type:                                                             | Available Selected   Acupuncturist (43) Selected   Advanced Ankle Surgery Permit (19-ADV) >   Advanced Practice Registered Nurse (12)    AIRLINE LIQUOR (LIA)    AIRPORT AIRLINE CLUB (LAC) |  |  |  |  |  |
| License Number:<br>Business Name/DBA:<br>First Name:<br>Address:<br>City: | RCE YOU MAY TYPE IN A<br>SPECIFIC CITY OR ANY<br>OTHER DE SIRED CRITERIA<br>TO NARROW SEARCH<br>State: Zip:                                                                                 |  |  |  |  |  |
| Search Clear Form                                                         |                                                                                                    |  |  |  |  |  |

### YOU WILL BE PROVIDED WITH A LIST OF APPROVED SCHOOLS.

CLICK ON "DETAILS" TO THE LEFT OF THE SCHOOL NAME AND YOU WILL SEE THE SCHOOL CONTACT INFORMATION AND A LIST OF COURSES OFFERED (PULL THE BAR ON THE RIGHT SIDE DOWN TO VIEW ALL COURSES).

DETAILS LISTED: COURSE NAME, # OF CREDITS GIVEN AND EXPIRATION DATE OF COURSE.

RE CEO = Online Continuing Education Course Note: RE CE = In Classroom Continuing Education Course RE PL = Real Estate Pre-licensing Course RE ACE = Appraisal Continuing Education Provider RE APL = Appraisal Pre-Licensing Provider

2) CLICK ON "LOOKUP A LICENSE"

# TO SEARCH FOR A SPECIFIC COURSE

#### Go online to: http://www.ct.gov/dcp/cwp/view.asp?a=1629&q=439428&dcpNav=|

1) CLICK ON "GENERATE ROSTERS" ON LEFT OF PAGE. 2) CLICK ON DROP DOWN FOR "CONTINUING EDUCATION AND PRE-LICENSE COURSES"

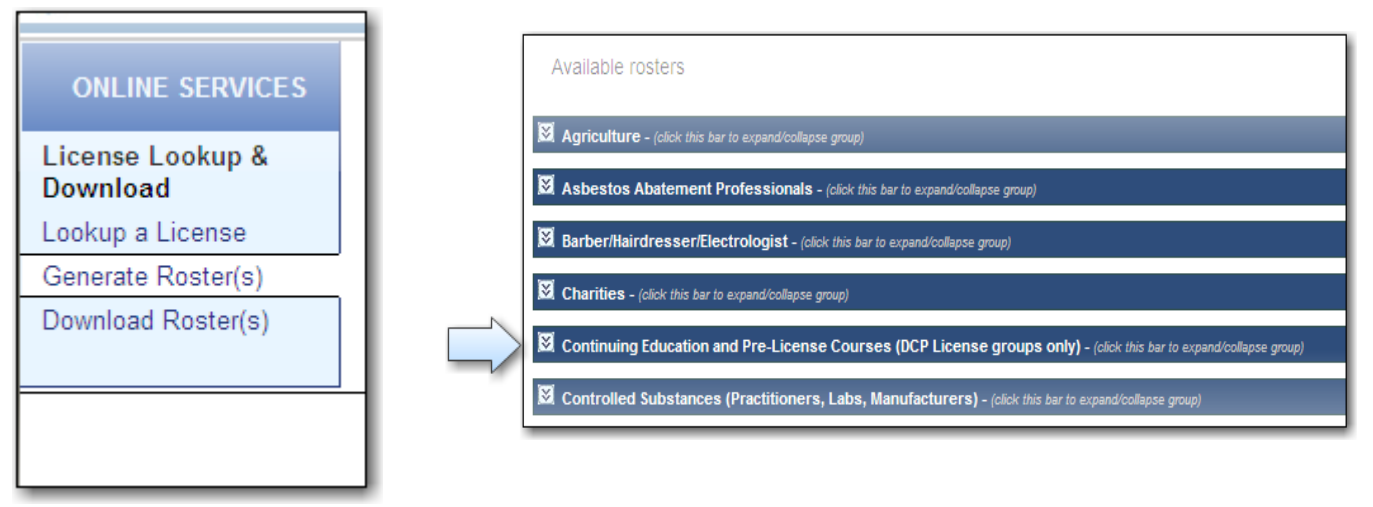

- 3) CHECK OFF TYPE OF COURSE DESIRED AND SCROLL TO BOTTOM CLICK "CONTINUE"
- 4) CHOOSE "EXCEL" FOR THE FORMAT AND CLICK ON "DOWNLOAD"
- 5) CHOOSE "OPEN" TO OPEN EXCEL FILE

|                                     | EXPA<br>0\<br>COL<br>YOU G | ND EACH COLUMN BY<br>/ER VERTICAL LINE BE<br>.UMN HEADING LETTEF<br>GET A + (PLUS SIGN), T | HOVERING<br>TWEEN<br>S, UNTIL<br>HEN DRAG |         |       |         |          |                 |   |
|-------------------------------------|----------------------------|--------------------------------------------------------------------------------------------|-------------------------------------------|---------|-------|---------|----------|-----------------|---|
| A                                   |                            | TO ENLARGE                                                                                 |                                           | F       | G     | H       | 1        | J               | K |
| COURSE                              | TYPE                       |                                                                                            |                                           | CITY    | STATE | PROVIDE | PROVIDER | <b>WEB-SITE</b> | - |
| 2009 CT COMMERICAL REAL ESTATE CONF | Online                     | 3 9/19/20                                                                                  | 1 UNIVERS                                 | STORRS  | CT    |         |          |                 |   |
| 2010 CONNECTICUT COMMERCIAL REAL ES | Classroom                  | 3 7/23/201                                                                                 | 2 UNIVERS                                 | STORRS  | CT    |         |          |                 |   |
| 2010 CONNECTICUT HOUSING CONFERENC  | Classroom                  | 3 4/8/201                                                                                  | 2 UNIVERS                                 | STORRS  | CT    |         |          |                 |   |
| 2010 SIOR FALL WORLD CONFERENCE     | Classroom                  | 6 9/12/201                                                                                 | 2 SOCIETY                                 | WASHING | DC    |         | WWW.SIC  | R.COM           |   |
| 2010 SIOR SPRING WORLD CONFERENCE   | Classroom                  | 3 4/20/201                                                                                 | 2 SOCIETY                                 | WASHING | DC    |         | WWW.SIC  | R.COM           |   |
| 2011 CONNECTICUT COMMERCIAL REAL ES | Classroom                  | 3 9/7/20                                                                                   | 3 LINIVERS                                | STORRS  | CT    |         |          |                 |   |

ii.

6) TO SORT BY COURSE, SIMPLY CLICK MOUSE TO LEFT OF COLUMN "A" AND ABOVE ROW "1" AS SHOWN BELOW. (THIS WILL HI-LITE THE ENTIRE SHEET).

| _\ |        | A4 🔻 🏂 2010 CONNECTICUT             | HOUSING   | CONFEREN  | 10 |  |
|----|--------|-------------------------------------|-----------|-----------|----|--|
|    | $\geq$ | A                                   | В         | C         |    |  |
| V  | 1      | COURSE                              | TYPE      | CREDIT H( | С  |  |
|    | 2      | 2009 CT COMMERICAL REAL ESTATE CONF | Online    | 3         | 9  |  |
|    | 3      | 2010 CONNECTICUT COMMERCIAL REAL ES | Classroom | 3         | 7. |  |
|    | 4      | 2010 CONNECTICUT HOUSING CONFERENC  | Classroom | 3         |    |  |
|    | 5      | 2010 SIOR FALL WORLD CONFERENCE     | Classroom | 6         | 9  |  |
| [  | 6      | 2010 SIOR SPRING WORLD CONFERENCE   | Classroom | 3 -       | 4  |  |

7) FROM TOOL BAR ACROSS TOP CHOOSE "DATA", THEN "SORT"

Eile Edit View Insert Format Tools Data Window Help

8) CHOOSE "SORT BY COURSE", CLICK OK AT BOTTOM AND YOU WILL RECEIVE AN ALPHABETIZED LIST BY COURSE NAME. YOU CAN FURTHER SORT BY ANY COLUMN HEADING (IE. SORT BY CITY).